# Table of Contents

| 1. Instruction              | 3  |
|-----------------------------|----|
| 2. Printer Option Setting   | 4  |
| 3. Code Page Setting        | 7  |
| 4. TCP/IP, Ethernet Setting | 9  |
| 5. Wi-Fi Setting            | 11 |
| 6. Bluetooth Setting        | 16 |

## 1. Instruction

You can change the configuration settings of your printer by using Utility.

## To configure the printer with Utility.

- 1. Make sure that you have a PC running Windows or later.
- 2. Download utility from the Sewoo Tech website at www.miniprinter.com
- 3. Connect your printer to your PC using USB cable (Recommended).
- 4. Run the utility ..

| - Connected Prin | ter's Interface Type |               |                   |                  |
|------------------|----------------------|---------------|-------------------|------------------|
| Serial           | Port : CC            | M1 👻          | BaudRate :        | 38400 👻          |
| Parallal         | Data Bits: 8         | •             | Parity :          | NONE 👻           |
| Farailer         | Stop Bits : 1        | •             | Flow Control :    | DTR/DSR 👻        |
| 🐑 USB            |                      |               |                   |                  |
| 🔿 Ethernet       |                      |               |                   |                  |
| Check            | Communication        | Î             | Read Printe       | r Settings       |
| Ethernet Pr      | inter Configuration  | *             | Bluetooth Printe  | er Configuration |
| ((p))            | Wi-Fi Printer (115   | (R Dongle)    | Configuration     |                  |
| ((p))            | Wi-Fi Printer (Embe  | dded Modu     | ule) Configuratio | r                |
| 8                |                      | E <u>x</u> it |                   |                  |

- 5. Select the connection in the **Connected Printer's Interface Type.**
- 6. Click the Check Communication.
- 7. Click the button for the settings you want to configure.

## 2. Printer Option Setting

### To configure Printer's Options with Utility

1. Click Read Printer Settings.

Read Printer Settings

- 2. Update or check your settings.
- 3. Click Save Modified Printer Settings to finish.

| Density             | 🗇 Low 💿 Normal | 💿 Dark     | Error beep               | ON      |          | • |
|---------------------|----------------|------------|--------------------------|---------|----------|---|
| Paper Low Sensor    | 🗇 Disable      | Enable     | Cut melody               | Disable | b        | • |
| Auto Cutter         | Partial Cut    | Full Cut   | Melody kind              | Select- | -1       | • |
|                     | @ None         | @ 1-Second | Cutting when cover close | Disable | ed       | • |
| Beep time after cut | © 2-Second     | 3-Second   | Font replace             | A -> A  | / B -> B | • |
|                     |                |            | Mac OS                   | Disable | ed       | • |
| Printing width      | Inch           | C 2-inch   | Re-stick paper           | Disable | d        | • |
|                     |                |            | Paper reduce             | Disable | be       | - |
|                     |                |            | Line space               | reduce  | Disabled | - |
|                     |                |            | Line feed                | reduce  | Disabled | - |
|                     |                |            | Barcode height           | reduce  | Disabled | - |

### Error Beep

If the cover is open or there is no paper, the error beep function is activated.

This option allows you to enable / disable the error beep.

- BEEP ON / BEEP OFF

### • Cut melody & Melody kind

To DK Port (Cash), Melody box or external buzzer can be connected. You can activate it from the Melody Setting menu, and the melody will operate after the cutting operation.

- Melody Box : Melody is fixed and volume can be adjusted.
- External Buzzer : 3 types of melody are output according to the Melody Type setting and volume control is not included.

## 2. Printer Option Setting

#### Cutting when cover close

If the cover is opened and then closed, decide if you want to cut the paper after the dummy feed.

- Disabled / Enabled

### Font replace

FONT SETTING menu can be change the Font mapping(FONT A / FONT B).

If you did not want other side font, you can disable that.

- FONT A : 12x24
- FONT B : 9x17

#### FONT SETTING

1. FONT A -> A / FONT B -> B 2. FONT A -> B / FONT B -> B 3. FONT A -> A / FONT B -> A 4. FONT A -> B / FONT B -> A

#### Mac os

It is a function for interlocking with MAC OS. When activated, it is registered as Generic POS Printer in Device Manager.

- Disabled / Enabled

#### Re-stick paper

It is a function for use the label paper.

When using this function, the printer performs dummy feeding every minute.

(This feature is only supported on certain models)

- Disabled / Enabled

### Paper Reduce

Reduce menu (Line space, Line feed, barcode[1D] height) was developed for paper saving.

- Line space : Line space means the amount of feed when you intentionally generate newlines.
- Line feed : Line feed means the amount of feed when there is an automatic line break.
- Barcode Height : Barcode Height means the height of the barcode when creating a one-dimensional barcode.

#### EACH OPTION

- 1. NORMAL
- 2. REDUCE 50%
- 3. REDUCE 75%
- 4. REDUCE 90%

# 2. Printer Option Setting

| Memory Save Dialog                                                                                                    | ×                  |
|----------------------------------------------------------------------------------------------------|--------------------|
| Options Settings Serisl Settings                                                                                                    |                    |
| Model Information<br>Model Name : SLK-TLxxx/SLK-TExxx<br>Version : 5,19                                                                          | Code Page : CP_437 |
| Printer's Serial Properties Settings<br>BaudRate : 115200 •<br>Data Bits : 8 •<br>Parity : NONE •<br>Stop Bits : 1 •<br>Flow Control : DTR/DSR • |                    |
| Save Mudified Printer Settings                                                                                                    | E <u>x</u> it      |

## Use the following table to Printer's Options setting

| Name                | Description                                                 |
|---------------------|-------------------------------------------------------------|
| Density             | Set the printing darkness of the printer from Low to Dark.  |
| Paper Low Sensor    | Set the mode of the Paper Low Sensor to Disable or Enable.  |
| Auto Cutter         | Set the mode of the Auto Cutter to Partial Cut or Full Cut  |
| Beep time after cut | Set the beep time after cut to none, 1, 2 or 3 Seconds.     |
| Printing width      | Set the type of Printing width to 3 Inch or 2 Inch.         |
| Code Page           | Set the code type of printer to use.                        |
| BaudRate            | Set the Baudrate of the Printer's serial port to print.     |
| Data Bits           | Set the Data Bits of the Printer's serial port to print.    |
| Parity              | Set the Parity of the Printer's serial port to print.       |
| Stop Bits           | Set the Stop Bits of the Printer's serial port to print.    |
| Flow Control        | Set the Flow Control of the Printer's serial port to print. |

# 3. Code Page Setting

## To configure Code Page settings with Utility.

- 1. Click Serial Settings tab.
- 2. Update or check the Code Page.

| Default Cod | e Page Set | tings |
|-------------|------------|-------|
| Code Page : | CP_437     | -     |

3. Click Save Modified Printer Settings to finish.

Use the following table to Code Page Settings.

| Code Page | Description                                                |
|-----------|------------------------------------------------------------|
| CP_437    | MS-DOS United States, Australia, New Zealand, South Africa |
| CP_737    | MS-DOS Greek                                               |
| CP_775    | Baltic                                                     |
| CP_850    | MS-DOS Latin-1                                             |
| CP_852    | MS-DOS Latin-2                                             |
| CP_857    | MS-DOS Turkish / Latin-5                                   |
| CP_858    | MS-DOS Multilingual / Latin-1 with euro symbol             |
| CP_860    | MS-DOS Portuguese                                          |
| CP_862    | MS-DOS Hebrew                                              |
| CP_863    | MS-DOS Canadian French                                     |
| CP_864    | MS-DOS Arabic                                              |
| CP_865    | MS-DOS Nordic / Danish / Norwegian                         |
| CP_866    | MS-DOS Russian / Cyrillic                                  |
| CP_874    | Thai                                                       |
| CP_1250   | Windows Central Europe                                     |
| CP_1251   | Windows Cyrillic                                           |
| CP_1252   | Windows West European Latin 1                              |
| CP_1253   | Windows Greek                                              |
| CP_1254   | Windows Turkish                                            |
| CP_1256   | Windows Arabic                                             |
| CP_1257   | Windows Baltic                                             |
| CP_1258   | Windows Vietnamese                                         |

# 3. Code Page Setting

| CP_KATAKANA | Katakana                      |
|-------------|-------------------------------|
| ISO_8859_1  | Latin Alphabet No. 1          |
| ISO_8859_2  | Latin Alphabet No. 2          |
| ISO_8859_7  | Greek                         |
| ISO_8859_9  | Latin Alphabet No. 5(Turkish) |
| MAZOVIA     | Polish                        |
| TIS11       | THAI                          |
| TIS13       | THAI                          |
| TIS14       | THAI                          |
| TIS16       | THAI                          |
| TIS17       | THAI                          |
| TIS18       | THAI                          |
| TIS42       | THAI                          |

For more information, Please contact your supplier.

# 4. TCP/IP Setting

## To configure TCP/IP setting with Utility.

1. Click TCP/IP Printer Configuration.

| SEWOO TECH TCP/IP Prin | ter Configuration 2.20   |                    |
|------------------------|--------------------------|--------------------|
| Searching printers     | ,                        | <b>/</b>           |
| 44 A8 C2               | Read                     | Search             |
| Search using MA        | AC Address               | Laura              |
| Etherne                | et printer's Information | F/W Update         |
| F/W Version :          | IP Address :             | IP:                |
|                        |                          |                    |
|                        | SUBNET MASK :            | Open Firmware      |
|                        | Gateway :                | Update File Name : |
|                        |                          |                    |
|                        | Port : 9100              | Firmware Update    |
|                        |                          |                    |
|                        | (AB)                     |                    |

- 2. Click Search to find the printer.
  - (To Search using MAC Address, you need to check the Search using MAC Address)

| Generic Ethernet Printer Searching |
|------------------------------------|
| Now searching printers             |
|                                    |
|                                    |

# 4. TCP/IP Setting

3. Update or check your settings.

(To use DHCP Setting, you need to check the DHCP Setting)

| SEWOO TECH TCP/IP Printer (      | Configuration 2.20                   |                    |
|----------------------------------|--------------------------------------|--------------------|
| Searching printers —<br>44 A8 C2 | ddress                               | Search             |
| Ethernet p                       | rinter's Information                 | F/W Update         |
| F/W Version : 2.12               | IP Address :<br>192 . 168 . 0 . 175  | IP: 192.168.0.105  |
| 44.70.02.02.00.33                | SUBNET MASK :<br>255 . 255 . 255 . 0 | Open Firmware      |
|                                  | Gateway :                            | Update File Name : |
| e                                | 192 . 168 . 0 . 1<br>Port : 9100     | Firmware Update    |
| Save                             | Test print                           | Exit               |

- 4. Click **Test print** to test the printer is set correctly.
- 5. Click Save to finish.

## To configure Wireless LAN settings with Utility.

### 1. Embedded Module

01. Click Wi-Fi Printer Configuration.

Wi-Fi Printer (Embecded Module) Configuration

02. Click Open Port

(((0))

- 03. Click Get Wi-Fi Information
- 04. Update or check your settings.
- 05. Click Save Wi-Fi Information to finish.

|                                                                                                    |                                                                                                    | Port Information                                                              |                 |                                     |             |
|----------------------------------------------------------------------------------------------------|----------------------------------------------------------------------------------------------------|-------------------------------------------------------------------------------|-----------------|-------------------------------------|-------------|
| Port : USB                                                                                                    | – Baud                                                                                                    | Rate : 19200                                                                  | - 5             | Open Port                           |             |
| Data Bits : 8                                                                                                    | - P                                                                                                    | arity : NONE                                                                  | -               |                                     |             |
| Stop Bits: 1                                                                                                    | - Flow Co                                                                                                    | ontrol : DTR/DSR                                                              | - 🐝             | Close Port                          |             |
|                                                                                                    |                                                                                                    | Wi-Fi Information —                                                           |                 |                                     |             |
| MAC address :                                                                                                    | 84:72:07:38:00:17                                                                                                    | (((p)) Get Wi-Fi Infor                                                        | mation          | 🚪 Save Wi-Fi Informat               | ion         |
| SSID :<br>ID ·                                                                                                    | H&D_dlink24G                                                                                                    |                                                                               |                 |                                     |             |
| NetMask :                                                                                                    | 255.255.255.0                                                                                                    | TCP PORT : 91                                                                 | •••             | Exit                                |             |
| Gateway :                                                                                                    | 192,168,100, 1                                                                                                    | 🔽 DHCP Settings                                                               |                 | 📎 Reset (Factory Settin             | iys)        |
|                                                                                                    |                                                                                                    |                                                                               |                 |                                     |             |
| Wi Fi Band :                                                                                                    | [2,4GHz →                                                                                                    | WEP Ken                                                                       |                 |                                     |             |
| Wi FiBand :<br>Wi-FiMode :                                                                                        | [2,4GHz →<br>infractructure →                                                                                                    | WEP Key WEI                                                                   | P Key is a writ | e-only.                             |             |
| Wi Fi Band :<br>Wi-Fi Mode :<br>Wi-Fi Channel :                                                                   | 2,4GHz •<br>infrastructure •<br>6 •                                                                                                    | WEP Key WEI                                                                   | P Key is a writ | e-only.                             | •           |
| Wi Fi Band :<br>Wi-Fi Mode :<br>Wi-Fi Channel :<br>Wi-Fi Encryption :                                             | (2,4GHz +)<br>infrastructure +)<br>(6 +)<br>(WPA +)                                                                                                    | WEP Key<br>WEI<br>KEY ID 1 :<br>KEY ID 2 :                                    | P Key is a writ | e-only.                             | ¥           |
| Wi Fi Band :<br>Wi-Fi Mode :<br>Wi-Fi Channel :<br>Wi-Fi Encryption :<br>Wi-Fi Authentication :                   | (2,4GHz •)<br>infrastructure •)<br>6 •)<br>WPA •)<br>None •)                                                                                                  | WEP Key<br>WEI<br>KEY ID 1 :<br>KEY ID 2 :<br>KEY ID 3 :                      | P Key is a writ | e-only.                             | V<br>V<br>V |
| Wi Fi Band :<br>Wi-Fi Mode :<br>Wi-Fi Channel :<br>Wi-Fi Encryption :<br>Wi-Fi Authentication :<br>Using KEY ID : | 2,4GHz         -)           Infrastructure         -)           6         -)           WPA         -           None         -           KEY ID 1         ->   | WEP Key<br>KEY ID 1 :<br>KEY ID 2 :<br>KEY ID 2 :<br>KEY ID 3 :<br>KEY ID 4 : | P Key is a writ | e-only.<br>HEX<br>HEX<br>HEX<br>HEX | V<br>V<br>V |
| Wi Fi Band :<br>Wi-Fi Channel :<br>Wi-Fi Channel :<br>Wi-Fi Authentication :<br>Using KEY ID :<br>Progress :      | 2.4GHz         •)           Infrastructure         •)           6         •)           WPA         •)           None         •)           KEY ID 1         •) | WEP Key<br>KEY ID 1 :<br>KEY ID 2 :<br>KEY ID 5 :<br>KEY ID 4 :               | P Key is a writ | e-only.<br>HEX<br>HEX<br>HEX<br>HEX |             |

|                      | minimation                                                                                        |                                                                                                    |
|----------------------|---------------------------------------------------------------------------------------------------|----------------------------------------------------------------------------------------------------|
| 84:72:07:38:5E:84    | (((w)) Get Wi-Fi Information                                                                      | Save Wi-Fi Information                                                                                                    |
| SW_5E84              |                                                                                                   |                                                                                                    |
| 192 , 168 , 100 , 10 | TCP POBT : 9100                                                                                   | Exit                                                                                                    |
| 255,255,255,0        |                                                                                                   | <u> </u>                                                                                                    |
| 192,168,100,1        | DHCP Settings                                                                                     | Reset (Factory Settings)                                                                                                    |
| 192,168,100,1        |                                                                                                   | <u> </u>                                                                                                    |
|                      |                                                                                                   | WPS                                                                                                    |
|                      |                                                                                                   |                                                                                                    |
|                      | 84:72:07:38:5E:84<br>SW_5E84<br>192,168,100,10<br>255,255,255,0<br>192,168,100,1<br>192,168,100,1 | 84:72:07:38:5E:84         ((m))         Get Wi-Fi Information           SW_5E84         TCP PORT : 9100         9100           255:255:255:0         DHCP Settings         912:168:100.1 |

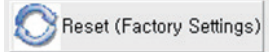

- Reset(Factory Settings) : Wi-Fi setting will be factory reset.

| Initialization information                                          |
|---------------------------------------------------------------------|
| Wi-Fi Mode : Soft-AP                                                |
| Chnannel : 1                                                        |
| Encryption : None                                                   |
| SSID : SW_XXXX / MOBILE_PRINTERXXXXXX(POS Printer / Mobile Printer) |
| IP Address : 192.168.100.1                                          |
| Subnet Mask : 255.255.255.0                                         |
| Gateway : 192.168.100.1                                             |
|                                                                     |

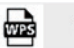

WPS

- WPS : Ability to automatically connect to AP even if user does not enter setting information.

(AP must support WPS function.)

How to use - Press the WPS button in the Wi-Fi setting utility and

press the AP WPS button to connect.

### 2. USB Dongle

01. Click Wi-Fi Printer (USB Dongle) Configuration.

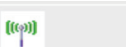

Wi-Fi Printer (USB Dongle) Configuration

- 02. Change the port to USB and click "Read from printer...".
- 03. Update or check your settings
- 04. Click "Save to printer..." Wi-Fi Information to finish.

| Port : USB 🗸 🗸     | SSID :                                       | sewoo-pos-printer | _       | Downlo   | oad Function        |
|--------------------|----------------------------------------------|-------------------|---------|----------|---------------------|
|                    | IP :                                         | 192 . 168 . 0     | . 192   |          | Open                |
| - USB Connection - | Netmask :                                    | 255 . 255 . 25    | 5.0     | 1994     |                     |
| 0100 Read from     | Gateway :                                    | 192 . 168 . 0     | . 1     | File Nam | e:                  |
| miller burker      | DNS :                                        | 192 . 168 . 0     | . 1     |          |                     |
| Save to printer    | Wi-Fi Mode :                                 | adhoc             | *       | _        |                     |
|                    | Wi-Fi Channel :                              | 1                 | ~       |          | pplication Download |
| asysh Results      | Wi-Fi Encruption                             | none              | ~       |          |                     |
| 8:4E:06 : 56:65:80 | Wi-Fi Authentication :                       | none              | ~       |          | File Download       |
|                    | Using KEY ID :                               | KEY ID 1          | ~       |          |                     |
|                    | KEY ID 1 :                                   |                   | ASCII 🗸 |          |                     |
|                    | KEY ID 2:                                    |                   | ASCII V | (ര്വ     | Search              |
|                    | KEY ID 3:                                    |                   | ASCII V | -        |                     |
|                    | KEY ID 4 :                                   |                   | ASCII V |          |                     |
|                    |                                              | Settings          |         |          | Save                |
|                    | TCP Port :                                   | 9100              |         |          |                     |
|                    | WPA Authentication :<br>WPA Encryption Key : | √ Au              | to v    |          |                     |
|                    |                                              |                   |         |          | Fuit                |

Use the following table to Wireless LAN setting.

| Name                 | Description                                                                                                   |
|----------------------|----------------------------------------------------------------------------------------------------|
| SSID                 | The Network name to connect.                                                                                  |
| Wi-Fi Mode           | Set the mode of the device to Ad-hoc, SoftAP, Infrastructure.                                                 |
| Wi-Fi Channel        | Set the channel to use.<br>2.4GHz : 1 ~ 13<br>5GHz : 36 ~ 64, 100 ~ 165                                       |
| Wi-Fi Encryption     | Set the type of Encryption to none, WEP-64, WEP-128 or WPA/WPA2, Enterprise(EAP-TLS, EAP-TTLS, PEAP-MSCHAPv2) |
| Wi-Fi Authentication | Set the type of Authentication to open system, shared key or both                                             |
| Using KEY ID         | Set the number of KEY to use from No. 1 to No. 4.                                                             |
| KEY ID 1 ~4          | Enter value for up to 4 KEYs to ASCII or HEX                                                                  |
| DHCP Settings        | IP address and DNS options are obtained using DHCP.                                                           |
| TCP Port             | Set the port to use                                                                                           |
| WPA Authentication   | Set the type of Authentication to WPA-PSK, WPA2-PSK,<br>Auto / TKIP, AES, Auto                                |

To Set Wi-Fi printer correctly, you need to check the AP's or Router's setting in advance.
 Ex) D-Link Router (Model: DIR-820L)

| 0.010                  |                            | WIRELESS                                                                                                    |
|------------------------|----------------------------|----------------------------------------------------------------------------------------------------|
| SSID :                 | R&D_dlink24G               |                                                                                                    |
| IP :                   | 192 , 168 , 0 , 192        | made on this section may also need to be duplicated on your Wireless Client.                                                                                                    |
| Netmask :              | 255 , 255 , 255 , 0        | Save Settings Don't Save Settings                                                                                                    |
| Gateway:               | 192 . 168 . 0 . 1          |                                                                                                    |
| DNS :                  | 192 . 168 . 0 . 1          | WIRELESS NETWORK SETTINGS                                                                                                    |
| Wi-Fi Mode :           | infrastructure -           | Wireless Band : 2.4GHz Band                                                                                                    |
| Wi-Fi Channel '        | 6                          | Wireless Network Name: R&D dlink/24G (Also called the SSID)                                                                                                    |
| W F: Farmettan I       |                            | 802.11 Mode: Mixed 802.11n, 802.11g and 802.11b V                                                                                                    |
| WI-FI Encryption :     |                            | Enable Auto Channel Scan:                                                                                                    |
| WI-FI Authentication : | both -                     | Wireless Channel: 2.437 GHz - CH 6                                                                                                    |
| Using KEY ID:          | KEY ID 1                   | Transmission Rate : Best (automatic) V                                                                                                    |
|                        |                            | Visibility Status:  Visible O Invisible                                                                                                    |
|                        | ASCII V                    |                                                                                                    |
| KEYIDZ;                | ASUI                       | WIRELESS SECURITY MODE                                                                                                    |
| KEYID 3:               | ASCII                      | To protect your privacy you can configure wireless security features. This device supports three<br>wireless security modes, including WEP, WPA-Personal, and WPA-Enterprise. WEP is the original |
| KEY ID 4 :             | ASCII 👻                    | wireless encryption standard. WPA provides a higher level of security. WPA-Personal does not require<br>an authentication server. The WPA-Enterprise option requires an external RADIUS server.   |
| DHCP S                 | ettinas                    |                                                                                                    |
| TOP Port :             | 9100                       | Security Mode: WPA-Personal V                                                                                                    |
| _ WPA                  | 5166                       | WPA                                                                                                    |
| WPA Authentication 1   |                            | Use WPA or WPA2 mode to achieve a balance of strong security and best compatibility. This mode                                                                                                    |
|                        |                            | uses WPA for legacy clients while maintaining higher security with stations that are WPA2 capable.                                                                                                |
| WPA Encryption Key :   | 12345678                   | mode. This mode uses AES(CCMP) cipher and legacy stations are not allowed access with WPA                                                                                                    |
| WPA Key is cl          | haracters of 8 ~ 63 length | security. For maximum compatibility, use <b>WPA Only</b> . This mode uses TKIP cipher. Some gaming and legacy devices work only in this mode.                                                     |
|                        |                            | To achieve better wireless performance use WPA2 Only security mode (or in other words AES                                                                                                    |
|                        |                            | cipher).                                                                                                    |
|                        | ·                          | WPA Mode: Auto (WPA or WPA2)                                                                                                    |
|                        |                            | Group Key Lindate Interval: 3600 (corondo)                                                                                                    |
|                        |                            |                                                                                                    |
|                        |                            | PRE-SHARED KEY                                                                                                    |
|                        |                            | Enter an 8- to 63-character alphanumeric pass-phrase. For good security it should be of                                                                                                    |
|                        |                            | ample length and should not be a commonly known phrase.                                                                                                    |
|                        |                            | Pre-Shared Key:                                                                                                    |

## 6. Bluetooth Setting

To configure Bluetooth setting with Utility.

1. Click Communication After Bluetooth Printer Configuration

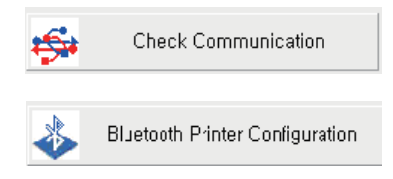

### 2. Click Get Bluetooth Information

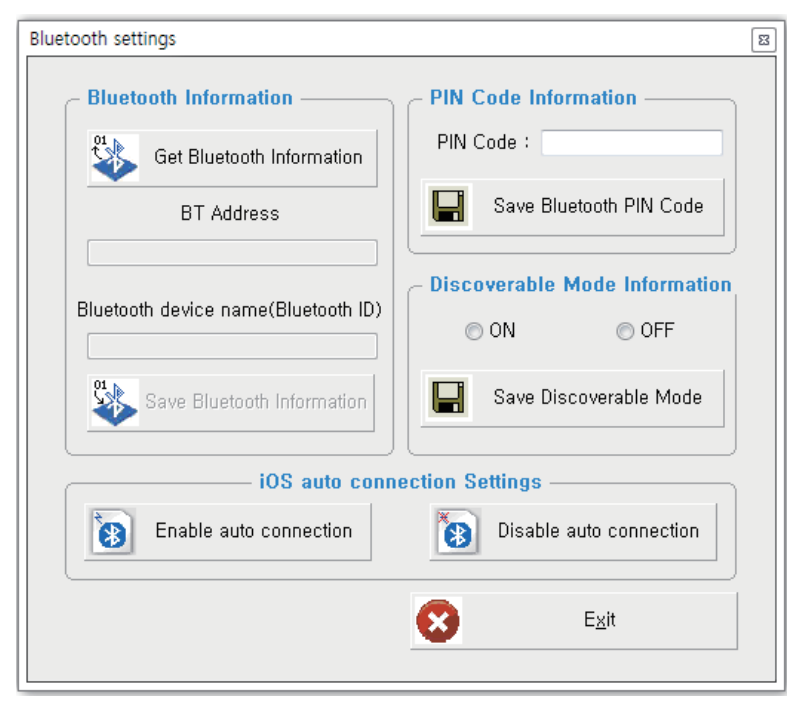

# 6. Bluetooth Setting

### 3. Update or check your settings

| Bluetooth settings                              |                               |
|-------------------------------------------------|-------------------------------|
| Get Bluetooth Information                       | PIN Code Information          |
| BT Address 00:13:78:5C:0A:9A                    | Discoverable Mode Information |
| Bluetooth device name(Bluetooth ID) POS Printer | Save Discoverable Mode        |
| Save Bluetooth Information                      | E <u>x</u> it                 |

4. Click Save Bluetooth Information to finish.

Use the following table to Bluetooth setting

| Name                                    | Description                                                                                                    |
|-----------------------------------------|----------------------------------------------------------------------------------------------------|
| BT Address                              | The MAC address for Bluetooth Module.                                                                            |
| Bluetooth device name<br>(Bluetooth ID) | The Name of Bluetooth Printer to pair.                                                                           |
| PIN Code                                | Pin code to pair (Default : 0000 or 1234)                                                                        |
| Discoverable Mode                       | Set whether the printer will appear or not in a Bluetooth inquiry on another device, typically, a master device. |